## Инструкция по работе в АИС кадры по Наставничеству

## 1. Запрос на доступ в группу пользователей «Куратор наставничества»

Шаг 1. После авторизации в АИС «Кадры в образовании. Самарская область» перейдите в меню «Личный кабинет» — «Стартовая».

Шаг 2. На «Стартовой странице пользователя» в левом нижнем углу нажмите на кнопку

Шаг 3. В открывшемся окне «Прошу включить меня в группу пользователей» в строке «Выбрать группу пользователей» выберите группу «Куратор наставничества». В строке «Дата и номер приказа о

назначении» введите данные приказа. Нажмите кнопку Отправить запрос

| Прошу в                                                                                                    | жлючить меня в группу пользователей ×                                                                                                    |
|----------------------------------------------------------------------------------------------------|----------------------------------------------------------------------------------------------------|
| Выбрать группу пользователей<br>Дата и номер приказа о назначении                                                        | Куратор наставничества<br>выбрать<br>Работник РЦТР<br>Работник Министерства<br>Работник ТУ Министерства                                           |
| Для подтверждения полномочий направьте<br>"Кадры в образовании. Самарская областы<br>будет отказано в получении доступа. | Работник Организации-организатора КПК<br>Ответственный работник Образовательной Организации<br>Куратор наставничества<br>ия данного документа Вам |
|                                                                                                    | Закрыть окно Отправить запрос                                                                                                    |

### В окне «Стартовая страница пользователя» появятся новые записи:

«Ваш запрос успешно направлен на согласование» и «В настоящий момент Вы запросили доступ в группу(-ы) «Куратор наставничества».

| зименование сведений                                                                           | Добавить/Редактировать                                                                    | Заполнено   | Подтверждено |
|------------------------------------------------------------------------------------------------|-------------------------------------------------------------------------------------------|-------------|--------------|
| ведения об аттестации                                                                          | 8                                                                                         | D           | 0            |
| ведения из имеющихся ИОЧ                                                                       | ٥                                                                                         | 0           | 0            |
| ведения о соответствии профстандартам                                                          | Образование и<br>обучение работника<br>соответствует<br>хазлификационным<br>профетандарта | (OBNT)      |              |
| В настоящий момент Вы являетесь членом групп(-ы); Работник РЦТР   Работник Организация круганс | гора ЮБК   Ответоточникай работник Образоватик-ной Организации   Работник об              | 1разсизения |              |
| В настоящий момент Вы являетесь членом групп(-ы): [Padomer FLITP] [Padomer Oprawskyes.oprave   | атора КПК    Отсетотовиный работник Обрезовативьной Организации    Риботинк об            | Трасскания  |              |

25

Шаг 4. Ожидайте подтверждения запроса на вступление в группу «Куратор наставничества».

*Примечание:* Подтверждение запроса на вступление в группу возможно только после получения технической поддержкой АИС «Кадры в образовании. Самарская область» копии приказа о назначении Куратором наставничества.

Для оперативного открытия доступа к функционалу Куратора наставничества вышлите сканкопию приказа на адрес электронной почты: <u>support@staffedu.ru</u>.

Копию приказа, заверенную руководителем, необходимо прислать в Региональный центр трудовых ресурсов по адресу для бумажной корреспонденции: 445007, Самарская область, г. Тольятти, ул. Победы, д.7.

Шаг 5. После того, как доступ будет открыт, на «Стартовой странице пользователя» появится запись: «В настоящий момент Вы являетесь членом групп(ы): Куратор наставничества».

### 2. Определение кандидатов в наставники локального и регионального уровня

Шаг 1. После получения доступа в группу «Куратор наставничества» перейдите в меню «Личный кабинет» — «Наставничество» — «Кандидаты в наставники».

Шаг 2. Начните формирование базы наставников. Для этого из полного списка работников Вашей образовательной организации выберите ФИО работника – потенциального наставника. Нажмите В колонке «Действия».

Шаг 3. В открывшейся таблице выберите компетенции из предложенного перечня компетенций, которые являются сильной стороной потенциального наставника. Допускается выбор нескольких компетенций.

| Компет   | тенции:                                                                                                    | ×        |  |  |  |  |  |  |
|----------|----------------------------------------------------------------------------------------------------|----------|--|--|--|--|--|--|
| Компетен | Данные о наставнике<br>ФИО - Галина Петровна<br>Должность - Методист<br>Название организации - Региональный центр трудовых ресурсов<br>Город - Самара<br>ции Наставника |          |  |  |  |  |  |  |
| Унив     | ерсальные компетенции Профессиональные компетенции                                                                                                    |          |  |  |  |  |  |  |
| 81       | Организовывать и проводить изучение образовательных запросов                                                                                                    |          |  |  |  |  |  |  |
| 852      | Разрабатывать дополнительные профессиональные программы, в том числе с использованием онлайн-<br>обучения и онлайн-сервисов                                             |          |  |  |  |  |  |  |
| 853      | 🖏 Владеть технологиями/формами обучения педагогов: форсайт 🖉                                                                                                    |          |  |  |  |  |  |  |
| 854      | Владеть технологиями/формами обучения педагогов: панельная дискуссия                                                                                                    |          |  |  |  |  |  |  |
| 855      | Владеть технологиями/формами обучения педагогов: митап                                                                                                    |          |  |  |  |  |  |  |
| 856      | Владеть технологиями/формами обучения педагогов: проектная сессия                                                                                                    |          |  |  |  |  |  |  |
| 857      | Владеть технологиями/формами обучения педагогов: питч-сессия                                                                                                    |          |  |  |  |  |  |  |
|          | Закрыть окно                                                                                                    | Записать |  |  |  |  |  |  |

Добавьте компетенции, которые, на Ваш взгляд, не вошли в предложенный перечень компетенций.

Укажите достижения наставника.

ВНИМАНИЕ! Заполнение поля «Достижения наставника» является обязательным!

| Другие ком | петенции:                                                    |   |  |  |  |
|------------|--------------------------------------------------------------|---|--|--|--|
|            |                                                              |   |  |  |  |
| Поститени  |                                                              |   |  |  |  |
| достижени  | ластавлика                                                   | l |  |  |  |
| 0          | Победитель профессиональных конкурсов                        |   |  |  |  |
| 0          | Автор учебных пособий, материалов, публикаций                |   |  |  |  |
| 6          | Участник или ведущий вебинаров и семинаров                   |   |  |  |  |
| 0          | Наличие обучающихся с высокими образовательными результатами |   |  |  |  |

Укажите профессиональные интересы наставника.

# ВНИМАНИЕ! Заполнение поля «Профессиональные интересы наставника» является обязательным!

Выберите из выпадающего списка статус наставника.

| офессиональные инте    | ресы наставника |  |   |     |
|------------------------|-----------------|--|---|-----|
|                        |                 |  |   |     |
|                        |                 |  |   |     |
|                        |                 |  |   |     |
|                        |                 |  |   |     |
|                        |                 |  |   |     |
|                        |                 |  |   |     |
| атус наставника        |                 |  |   |     |
|                        |                 |  |   | _ ] |
|                        |                 |  | × | /   |
| Локальный              |                 |  |   |     |
| Локальный<br>Локальный |                 |  |   |     |

Запишите изменения.

Шаг 4. Для пополнения базы наставников повторите шаги 2-3.

## 3. Заполнение раздела «Реализация наставничества»

Шаг 1. Перейдите в меню «Личный кабинет» — «Наставничество» — «Реализация наставничества».

Шаг 2. Для начала работы в данном разделе нажмите кнопку добаемть в правом верхнем углу. Заполните все поля открывшейся формы:

| ¢140                                | Bufare                             |   | 2                         |
|-------------------------------------|------------------------------------|---|---------------------------|
| ФИО Наставляемого*:                 | выорать                            | ~ | запрашиваемая компетенция |
| Стаж работы*:                       | 0-3                                |   | ~                         |
| Выбор наставника*:                  | Наставники (локальный уровень)     |   |                           |
|                                     | Выбрать                            | ~ |                           |
|                                     |                                    |   |                           |
|                                     | Наставники (реагиональный уровень) | ~ |                           |
|                                     | P                                  | • |                           |
| орма наставничества 9               | Выбрать                            |   | ~                         |
| Роль наставника*:                   | Выбрать                            | ~ |                           |
| Приказ о назначении<br>наставника*: | Выберите файл Файл не выбран       |   |                           |
| Программа<br>наставничества*:       | Выберите файл) Файл не выбран      |   |                           |
| Дата вхождения в<br>программу*:     | дд.мм.птгг                         |   |                           |
| Дата завершения                     | дд.мм.гггг                         |   |                           |
| программы*:                         |                                    |   |                           |

**ВНИМАНИЕ!** При выборе наставника локального или регионального уровня система помогает определить наставника, у которого сильные профессиональные стороны совпадают с запрашиваемыми компетенциями наставляемого (в этом случае ФИО потенциального наставника отобразится на зеленом фоне):

| Выбор наставника*:     | Наставники (локальный уровень)              |   |  |  |  |  |
|------------------------|---------------------------------------------|---|--|--|--|--|
|                        | Выбрать                                     |   |  |  |  |  |
|                        | 🔎<br>Наставники (реагиональный уровень)     |   |  |  |  |  |
|                        | Максимова Марина Николаевна                 | ~ |  |  |  |  |
|                        | Выбрать                                     |   |  |  |  |  |
|                        | Елена Владимировна<br>Светлана Анатольевна  |   |  |  |  |  |
| Форма наставничества 🤤 | а марина Николаевна<br>Елена Константиновна |   |  |  |  |  |

### Шаг 3. Запишите изменения.

Программе наставничества присваивается статус «В процессе».

Результирующая таблица «Реализация наставничества» выглядит следующим образом:

| ФИО<br>наставляемого/<br>наставляемых | Должность<br>р/ | Должность | Основной<br>запрос<br>наставляемого | Характер<br>наставля | нотика                  | ФИО<br>наставника | Должность | Основные<br>компетенции<br>наставника | Профессиональные<br>интересы<br>наставника | Форма наставни                          | чества      | Программа<br>наставничества с<br>индивидуальным<br>маршрутом<br>наставляемого | ограмма Дата<br>ставничества с вхождения<br>дивидуальным в<br>ршрутом программу<br>ставляемого | ата Дата<br>кождения завершения<br>программы<br>рограмму | Итоговый<br>результат<br>программы | Ссылка на<br>кейс/отзыв<br>наставляемого,<br>размещенная<br>на сайте<br>организации | Ссылка на<br>кейс/отзыв<br>наставника,<br>размещенная<br>на сайте<br>организации | Отметка о<br>прохождении<br>программы |
|---------------------------------------|-----------------|-----------|-------------------------------------|----------------------|-------------------------|-------------------|-----------|---------------------------------------|--------------------------------------------|-----------------------------------------|-------------|-------------------------------------------------------------------------------|------------------------------------------------------------------------------------------------|----------------------------------------------------------|------------------------------------|-------------------------------------------------------------------------------------|----------------------------------------------------------------------------------|---------------------------------------|
|                                       |                 |           | возраст                             | пед.<br>стаж         |                         |                   |           |                                       | форма<br>наставничества                    | роль<br>наставничества                  |             |                                                                               |                                                                                                |                                                          |                                    |                                                                                     |                                                                                  |                                       |
| Группа                                |                 |           |                                     |                      |                         |                   |           |                                       |                                            |                                         |             |                                                                               |                                                                                                |                                                          |                                    |                                                                                     |                                                                                  |                                       |
| і Елена<br>Константиновна             | Методист        | P         | 35-50                               | 3-5                  | Светлана                | Методист          | P         | Пример                                | Педагог-педагог                            | учитель<br>(предметник)/                | Документ    | 26.10.2021                                                                    | 07.11.2021                                                                                     | P                                                        | Ссылка                             | Ссылка                                                                              | Завершена                                                                        |                                       |
|                                       |                 |           |                                     |                      | Анатольевна             |                   |           |                                       | Документ                                   | Документ воспитатель                    | спитатель   |                                                                               |                                                                                                |                                                          |                                    |                                                                                     |                                                                                  |                                       |
| Группа                                |                 |           |                                     |                      |                         |                   |           |                                       |                                            |                                         |             |                                                                               |                                                                                                |                                                          |                                    |                                                                                     |                                                                                  |                                       |
| Марина<br>Николаевна                  | Методист        |           | 35-50                               | 0-3                  | Светлана<br>Анатольевна | Методист          | P         | Пример                                | Педагог-педагог<br>Документ                | учитель<br>(предметник)/<br>воспитатель | Документ    | 30.10.2021                                                                    | 31.10.2021                                                                                     |                                                          | <b>&gt;</b>                        |                                                                                     | В процессе                                                                       |                                       |
| Группа                                |                 |           |                                     |                      |                         |                   |           |                                       |                                            |                                         |             |                                                                               |                                                                                                |                                                          |                                    |                                                                                     |                                                                                  |                                       |
| Елена                                 | Другое          |           | 50+                                 | 0-3                  | Tariaua                 | Методист          |           | пример                                | Педагог-педагог                            | учитель                                 | Документ    | 27.10.2021                                                                    | 29.10.2021                                                                                     |                                                          | 1                                  | 1                                                                                   | В процессе                                                                       |                                       |
| Бикторовна                            |                 |           |                                     |                      | Юрьевна                 |                   |           |                                       | Документ                                   | (предметник)/<br>окумент воспитатель    | воспитатель |                                                                               |                                                                                                |                                                          |                                    |                                                                                     |                                                                                  |                                       |
| Елена                                 | Методист        | P         | 35-50                               | 5-10                 | Татьяна                 | Методист          | P         | пример                                | Педагог-педагог                            | учитель<br>(предметник)/                | Документ    | 27.10.2021                                                                    | 29.10.2021                                                                                     | P                                                        | ø                                  | 1                                                                                   | В процессе                                                                       |                                       |
|                                       |                 |           |                                     |                      | Юрьевна                 |                   |           |                                       | Покумент                                   | воспитатель                             |             |                                                                               |                                                                                                |                                                          |                                    |                                                                                     |                                                                                  |                                       |

#### ВНИМАНИЕ!

Один наставник может иметь несколько наставляемых. В этом случае сведения должны быть заполнены о каждом наставляемом. По результатам внесения сведений формируются группы по числу участников программы наставничества: диады, триады, малые группы (более трех участников).

Чтобы триады и малые группы отобразились в одной группе, значения/заполнение полей «Форма наставничества», «Роль наставничества», «Приказ о назначении наставника», «Программа наставничества», «Дата вхождения в программу», «Дата завершения программы» должны быть одинаковыми.

Шаг 4. Завершение программы наставничества.

Для этого заполните поля «Итоговый результат программы» (свободное текстовое поле), «Ссылка на кейс/отзыв наставляемого, размещенная на сайте организации», «Ссылка на кейс/отзыв наставника, размещенная на сайте организации» (вставьте ссылки).

**ВНИМАНИЕ!** Опыт наставника Вашей организации может быть включен в региональную базу лучших практик наставничества. Для этого при заполнении поля «Ссылка на кейс/отзыв наставника, размещенная на сайте организации» укажите: «Разместить в региональной базе лучших практик наставничества»:

| Ссылка     | -                                                   | ×                     |
|------------|-----------------------------------------------------|-----------------------|
| Ссылка2    |                                                     |                       |
| Разместить | в региональной базе лучших практик наставничества 🗹 |                       |
|            |                                                     | Закрыть окно Записать |

Статус программы изменится на «Завершена».

Итоговая статистика для министерства образования и науки Самарской области формируется из программ наставничества со статусом «Завершена».